2022/3/13

1

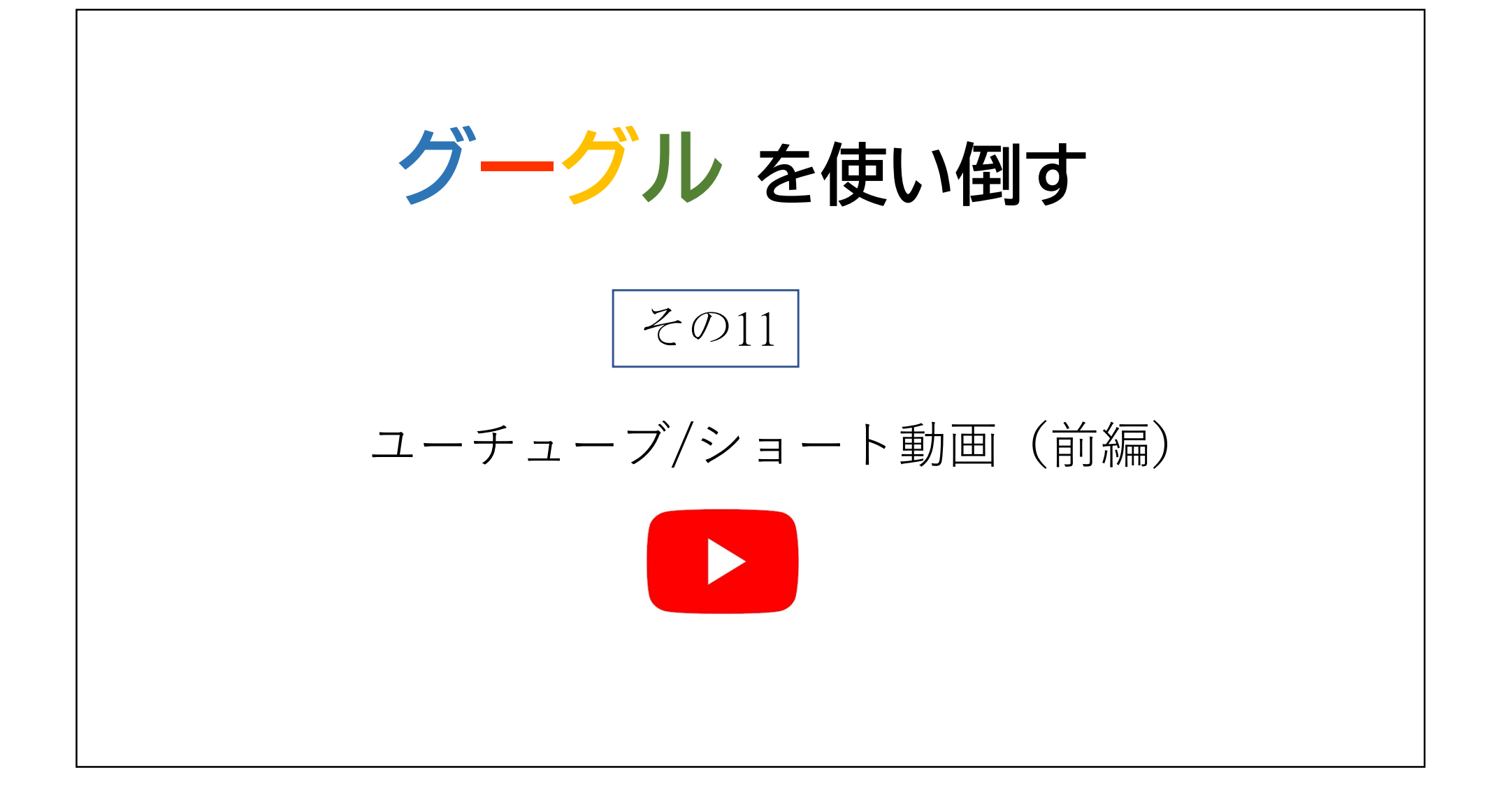

## YouTube ショートとは

TIKTOKに対抗して、YouTubeがショート動画を始めました。 YouTube ショートは#shorts というタグで表示されており、 15秒未満と、60秒未満という二パターンの制作方法があります。 YouTubeでは、今まで、制作にある程度の労力が必要でしたが、 ショートで比較的ラクに動画の投稿ができるようになりました。

右の画面で紹介のとおり、ユーチューブショートは、縦長の画面で表示されます。また、一定のルールの下ではありますが、比較的おだやかな条件で著名人のBGMなども制作に使用することができます。

ここでは、①ユーチューブショートの視聴方法 ②ショートの動画投稿のための、ユーチューブアカウント

の設定方法

③ユーチューブ・ショート動画の制作と投稿まで について説明します。このうち、前編では①②について、後編では③ について紹介します。

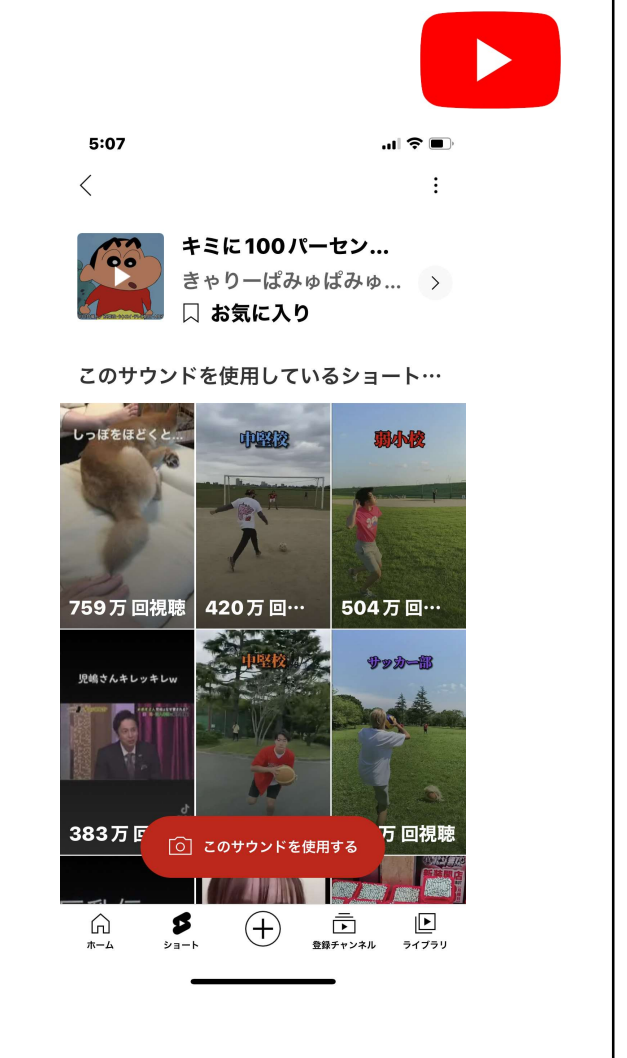

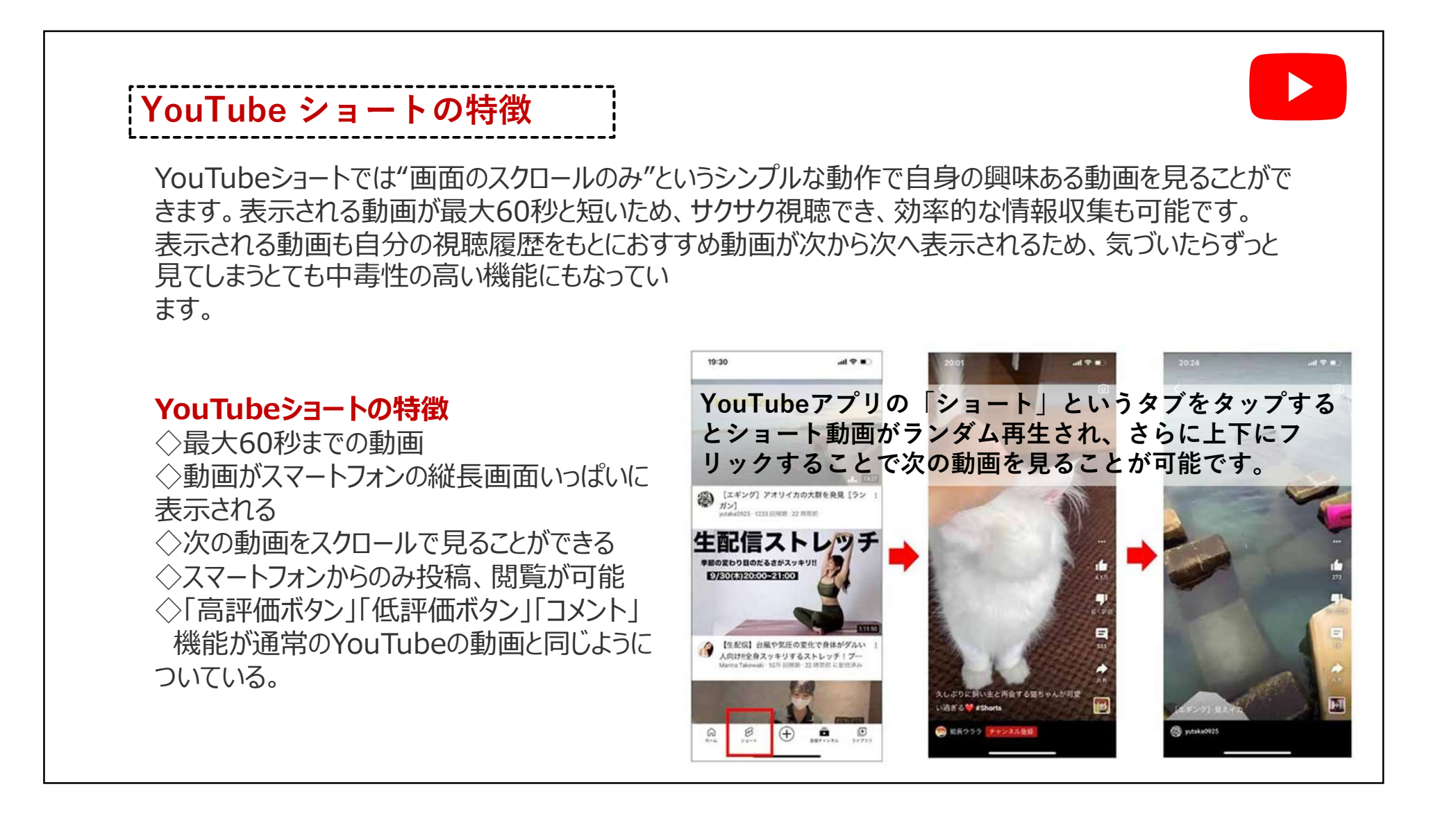

# ユーチューブショートを視聴する。

### ユーチューブ上でショート動画を見る

YouTube アプリの下部にある [ショート] をタップすると、すぐに おすすめのショート動画が自動で再生されます ◆1つのショート動画から、下に画面をスクロールしてさらに他の ショート動画を参照することができます。他のジャンルの動画を 観たい場合は下から上へスワイプしても別の動画が再生されます。

#### ショート動画を検索する

- 1ホーム画面から画面右上に表示されている虫眼鏡のボタンを タップします。
- 2.検索バーに検索ワードを入力します。特にショート動画を検索したい場合は「○○ #shorts」と#付きを入れて検索します。
  3.検索結果は、通常の動画と区別して、 ダ ショートのアイコンでショート動画が表示されます。
- 4.ショート動画の再生の後、関連した動画が出てきます。BGM が共通の動画が出てくる場合もあります。

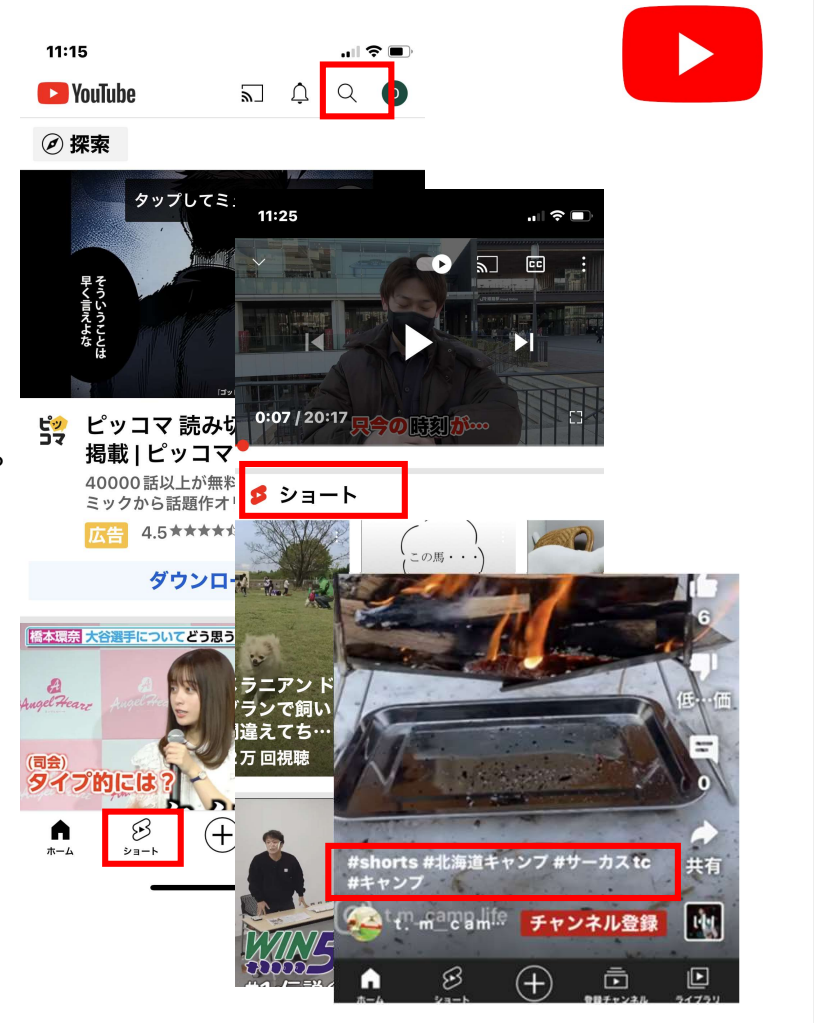

## ユーチューブショートの画面機能

YouTubeショートの画面には、右側にいろいろなアイコンが 表示されており、下記のような機能が使えます。

◆右側のアイコン

- ・高評価
  ・低評価
  ・コメントの書き込み
- ・他のSNSとの共有 ・その他の設定 ・・・
- ◆ ・・・ から設定する。 •この動画の説明
- ・投稿者のYouTubeチャンネル表示 など。

◆右下のミュージックアイコン 🔤 をタップすると、視聴してい るYouTubeショート動画で使われているBGMを確認するこ とができます。

同じBGMを使った別の動画を検索することもできます。

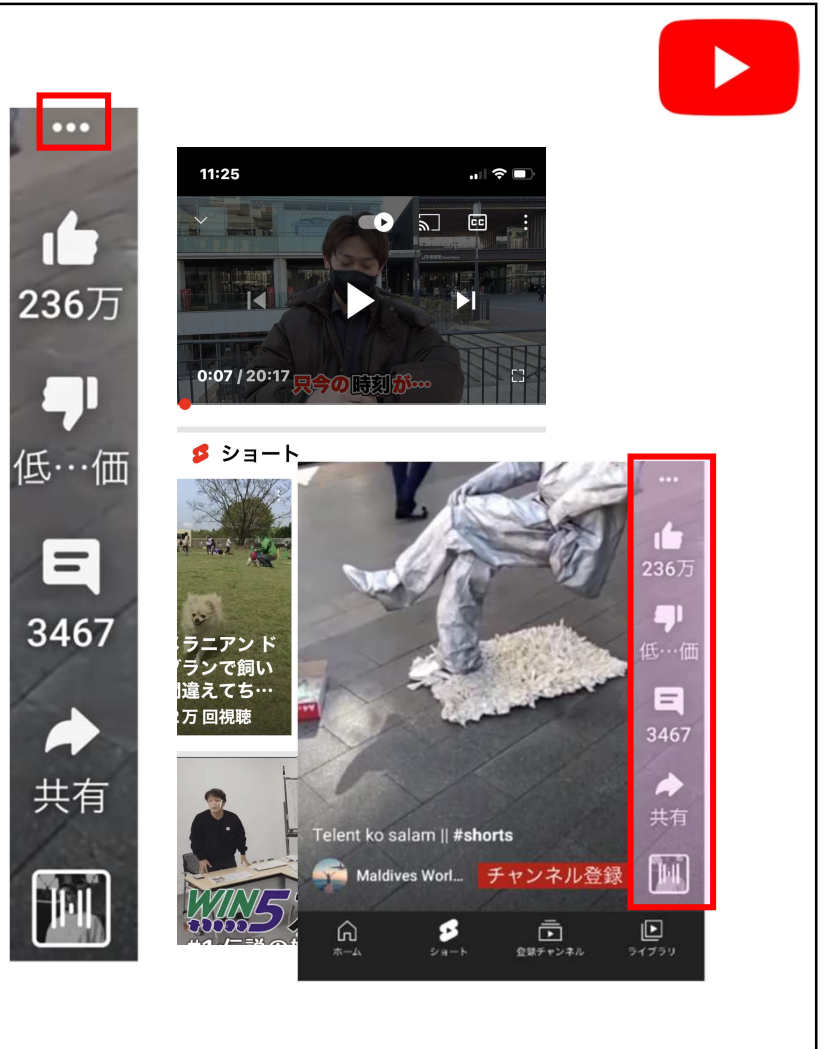

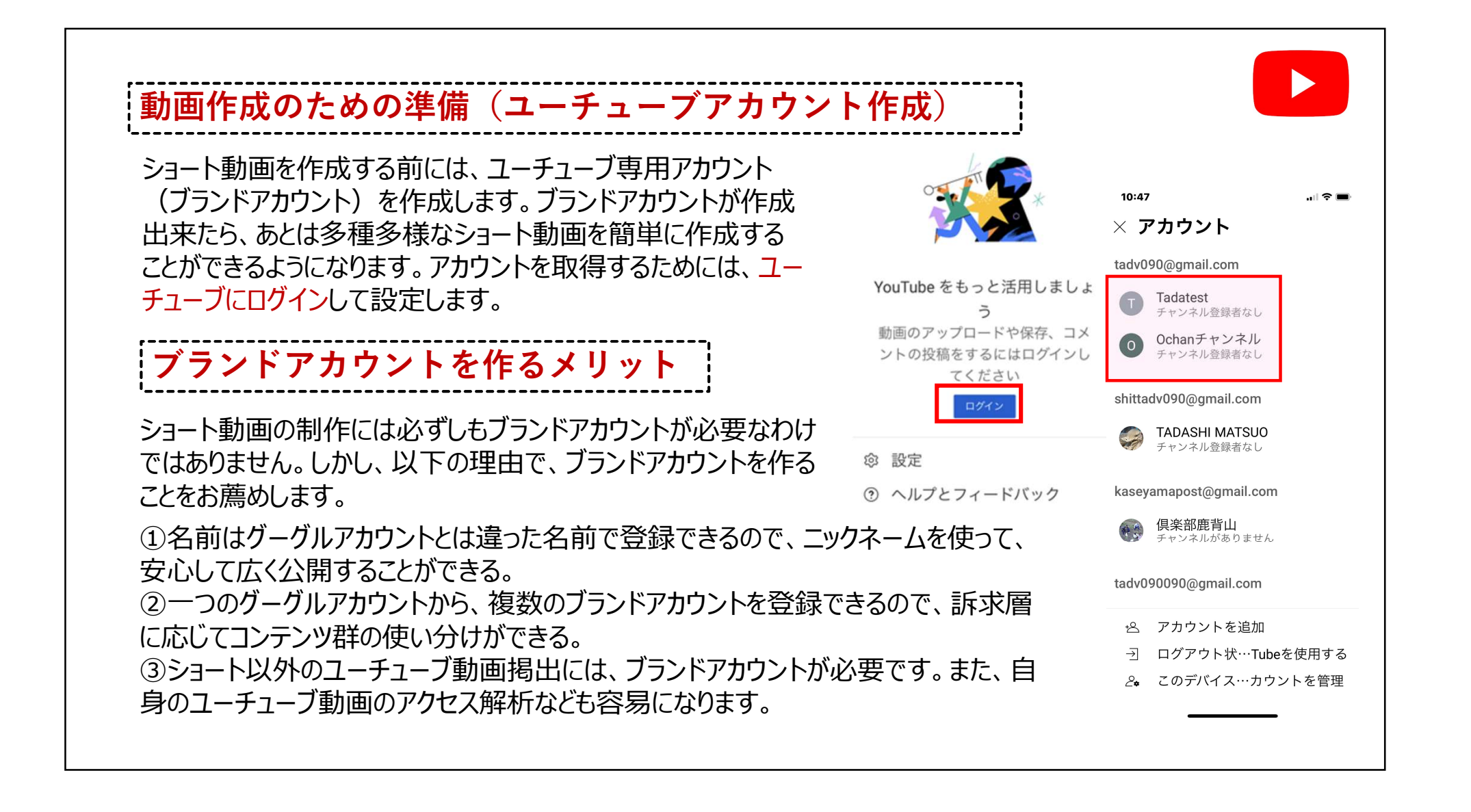

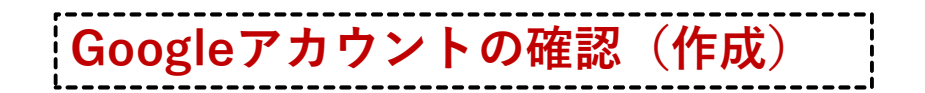

まず、YOUTUBEからGoogleアカウントを確認します。

◇YOUTUBE のアプリを開いて、右上にあるアカウント のマークをタップして、まずは、Googleアカウントを開き ます。(Googleアカウントがない場合は、そこから作 成します)。

◇アカウントなしでも動画の視聴は可能です。しかし、 アカウントを取得するとチャンネル登録や履歴などの 機能を使え、また、自分の動画をアップする場合に もアカウントが必要です。

※Androidスマホの場合、すでにGoogleアカウントを 取得しており、アプリも入っているはずです。

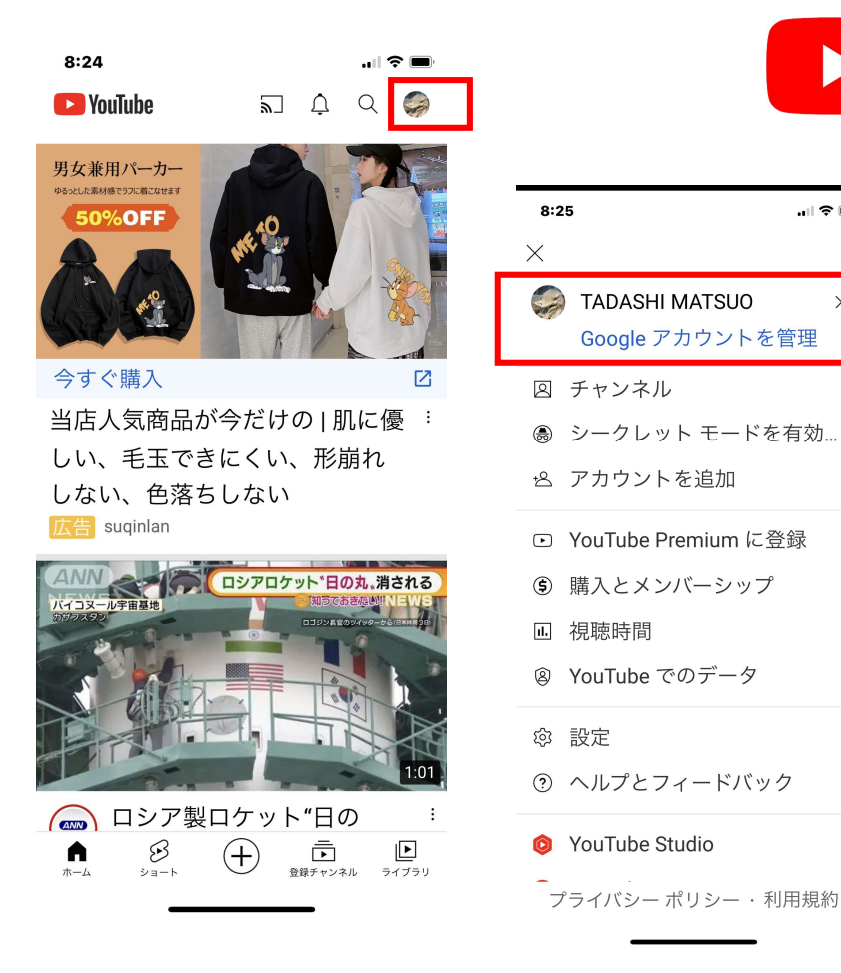

## ブランドアカウントを作成する ブランドアカウントとは? YOUTUBE専用のアカウントのことです。YOUTUBEでは、グーグルアカウントとは別に YOUTUBE専用のアカウントを作れます。 ブランドアカウントのメリットは次の通り。 ブランドアカウントとデフォルトアカウントの主な違い ブランドアカウント デフォルトアカウント ・アカウント名(=チャンネル名)を自 Googleアカウント名がアカウント名 (= 由に設定できる チャンネル名)になる ・複数メンバーでチャンネルを管理できる ・動画投稿やコメントの際、Googleアカウ ・動画投稿やコメントの際、ブランドアカ ントの名前が表示される ウント名が表示される 複数メンバーでチャンネルを管理する場合にも、各メンバーは共通のGoogleアカウントを取得してお く必要があります。

# ブランドアカウントの作り方

ブランドアカウントはPC版のユーチューブを使って設定します。そのためには、まずPC版のユーチューブを開く必要があります。 PC版を開いた後、アクセスしているグーグルアカウントが適正な アカウントであることを確認します。 以上の作業をしたのち、「新しいチャンネル」を作成します。

 ①スマホでクローム(検索エンジン)を開き、クローム画面が、 ブランドアカウントを作りたいグーグルアカウントになっているか確認します。

②検索窓に myaccount.youtube.com
 と挿入します。
 (⇒アドレスはライン「ITを楽しむ会」の画面からコピペ入手)

③開いた画面には、右上に緑枠で囲んだようなグーグルアカウントのアイコンがあります。このアイコンが正しいかどうか再度確認して、その後ユーチューブを開きます。

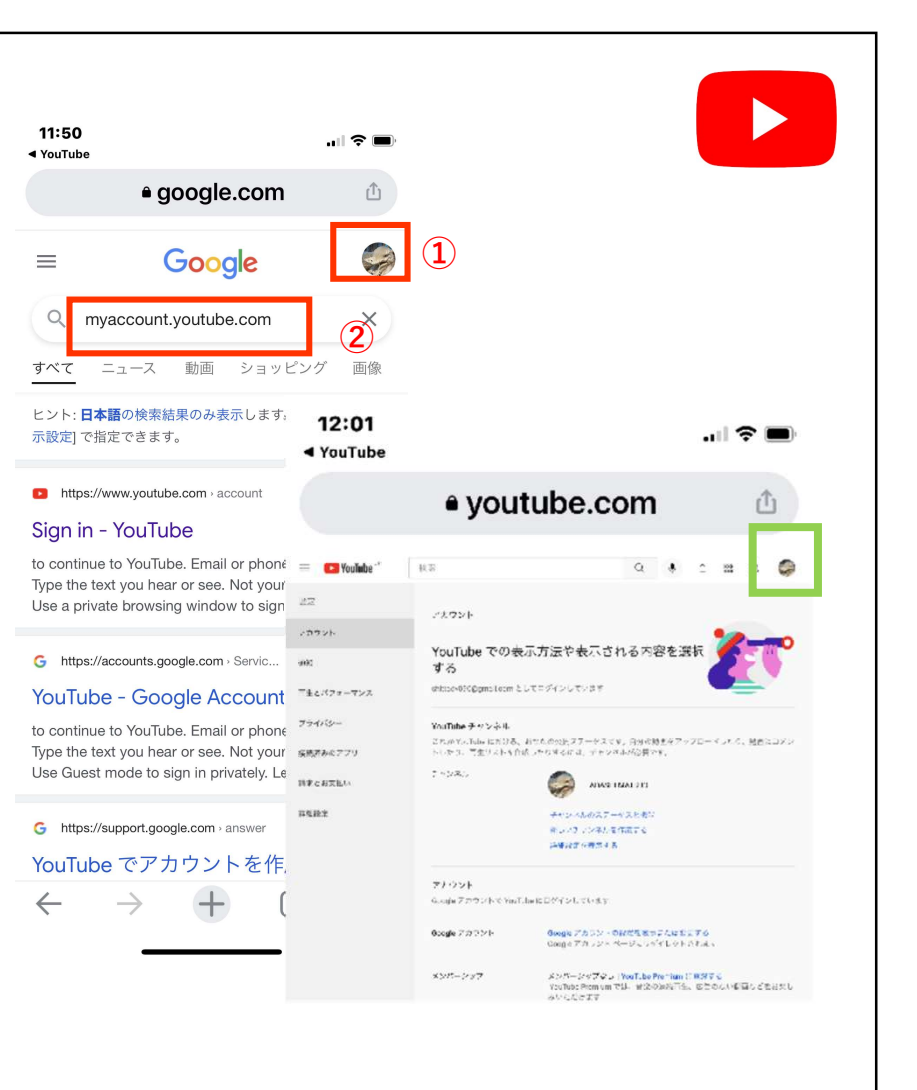

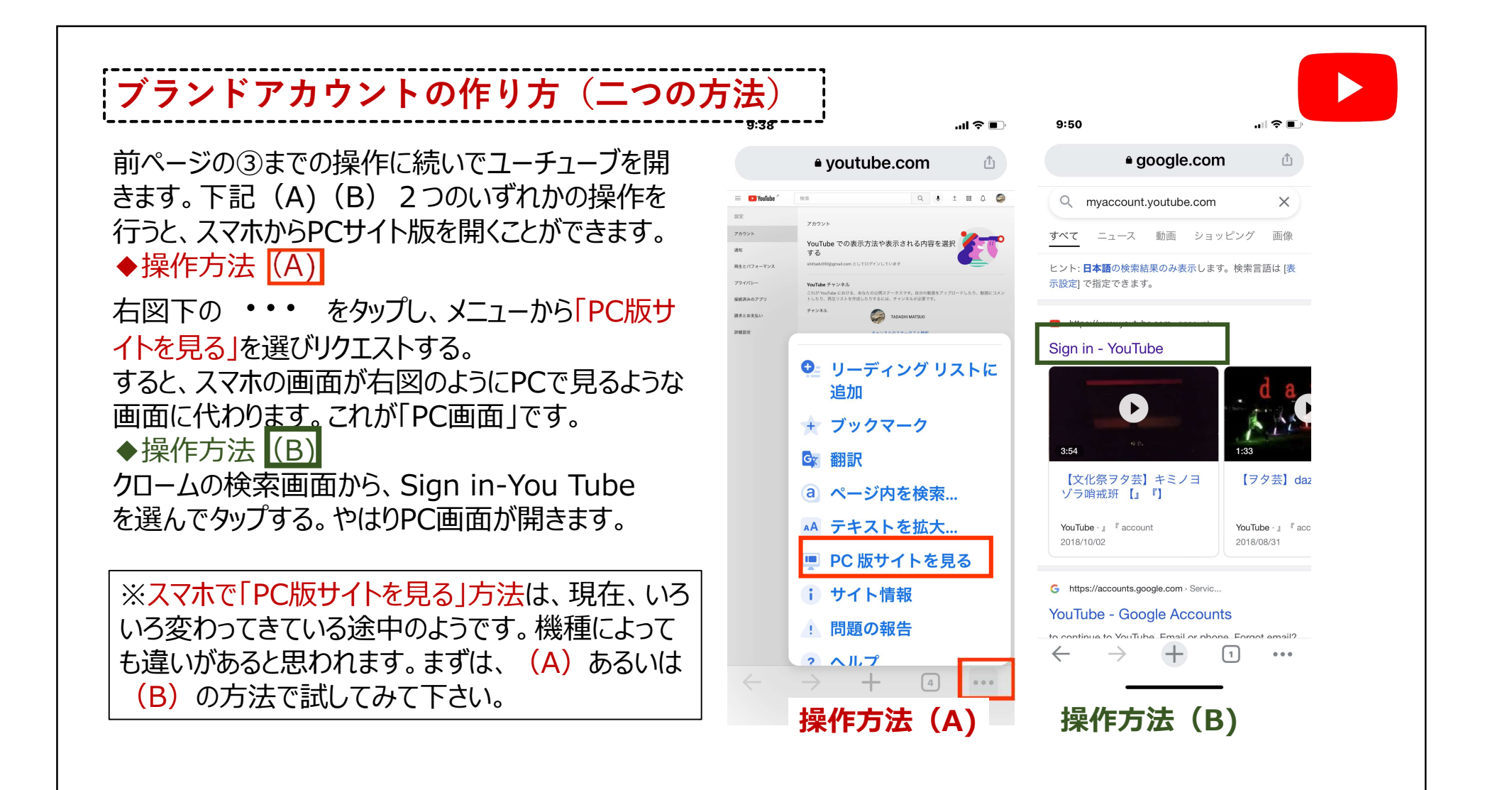

PC版サイトをリクエストするとスマホの画面が 右図のようにPCで見るような画面に代わりま す。これが「PC画面」です。以下も操作方 法(C)(D)の2つの方法がとれます。

◆操作方法 (C) ここで、画面に現れた「新しいチャンネルを作 成する」をタップしてチャンネル名を入力。チャ ンネル設定を行います。

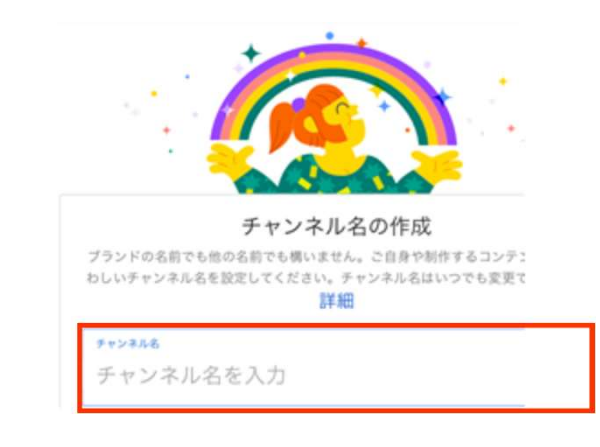

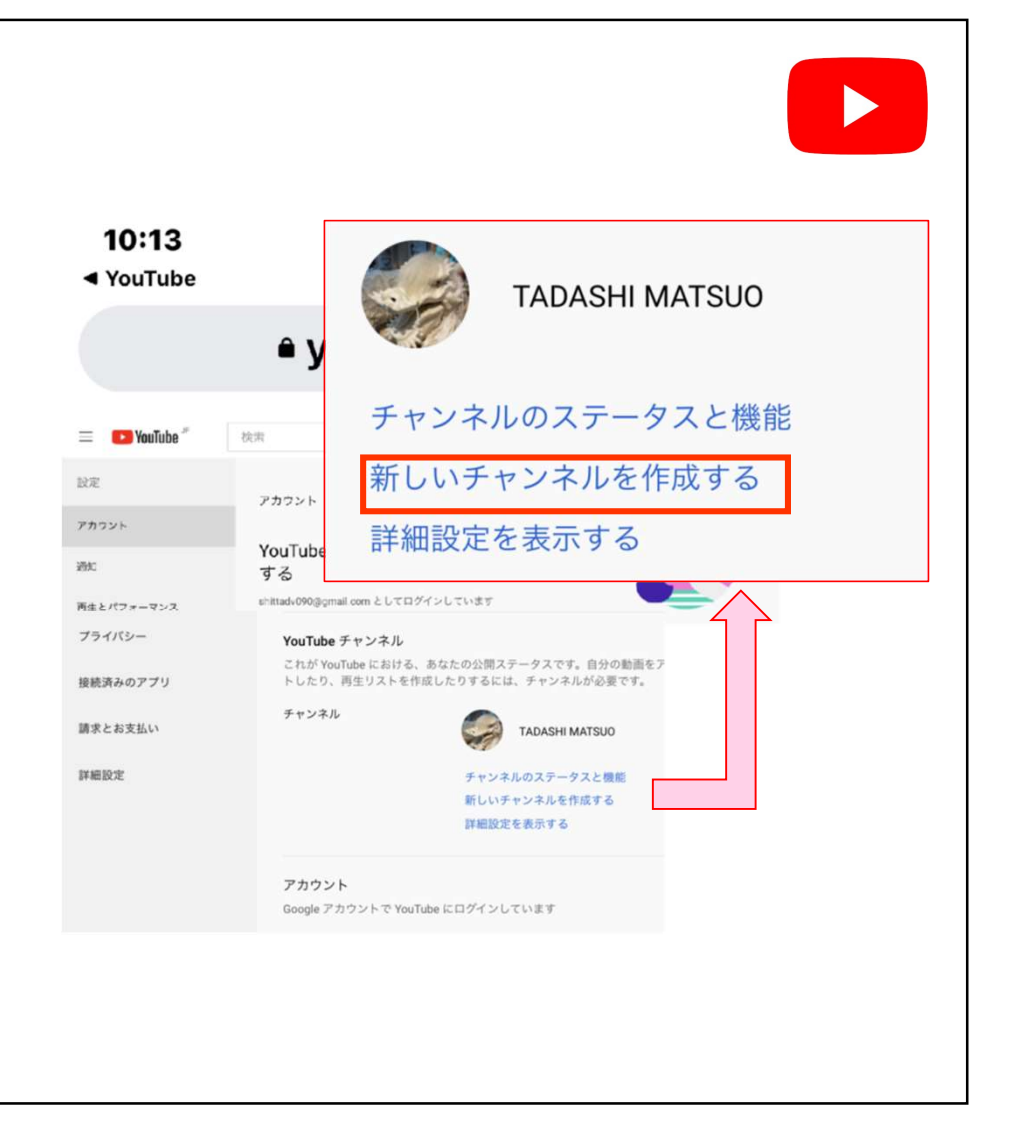

### ◆操作方法(D)

この「PC画面」の右上の部分を拡大して みます。すると、ユーチューブの赤色のロゴ の右側に 三 があるのがわかります。ここに あるメニューバーを使います。

メニューバーをタップすると、右端の画面に メニューが並びます。このうち「設定」を押 して、「アカウント」を選びます。

すると、前ページと同じ画面がでてきます。 画面に現れた「新しいチャンネルを作成す る」をタップしてチャンネル名を入力。チャン ネル設定を行うのは、操作方法 (C)と 同じです。 自分の好きな名称でチャンネル名称を登 録してください。これでブランドアカウントの 設定ができました。

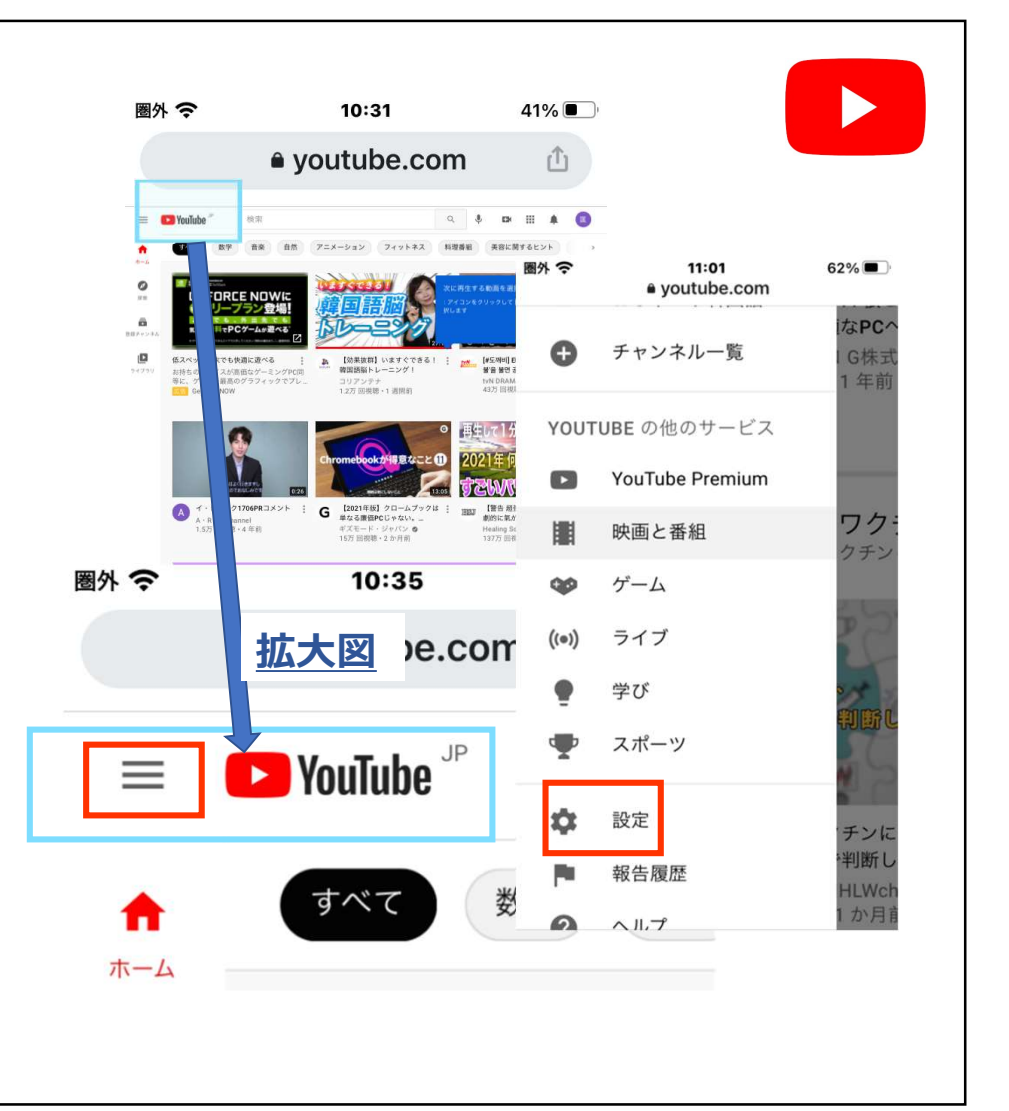

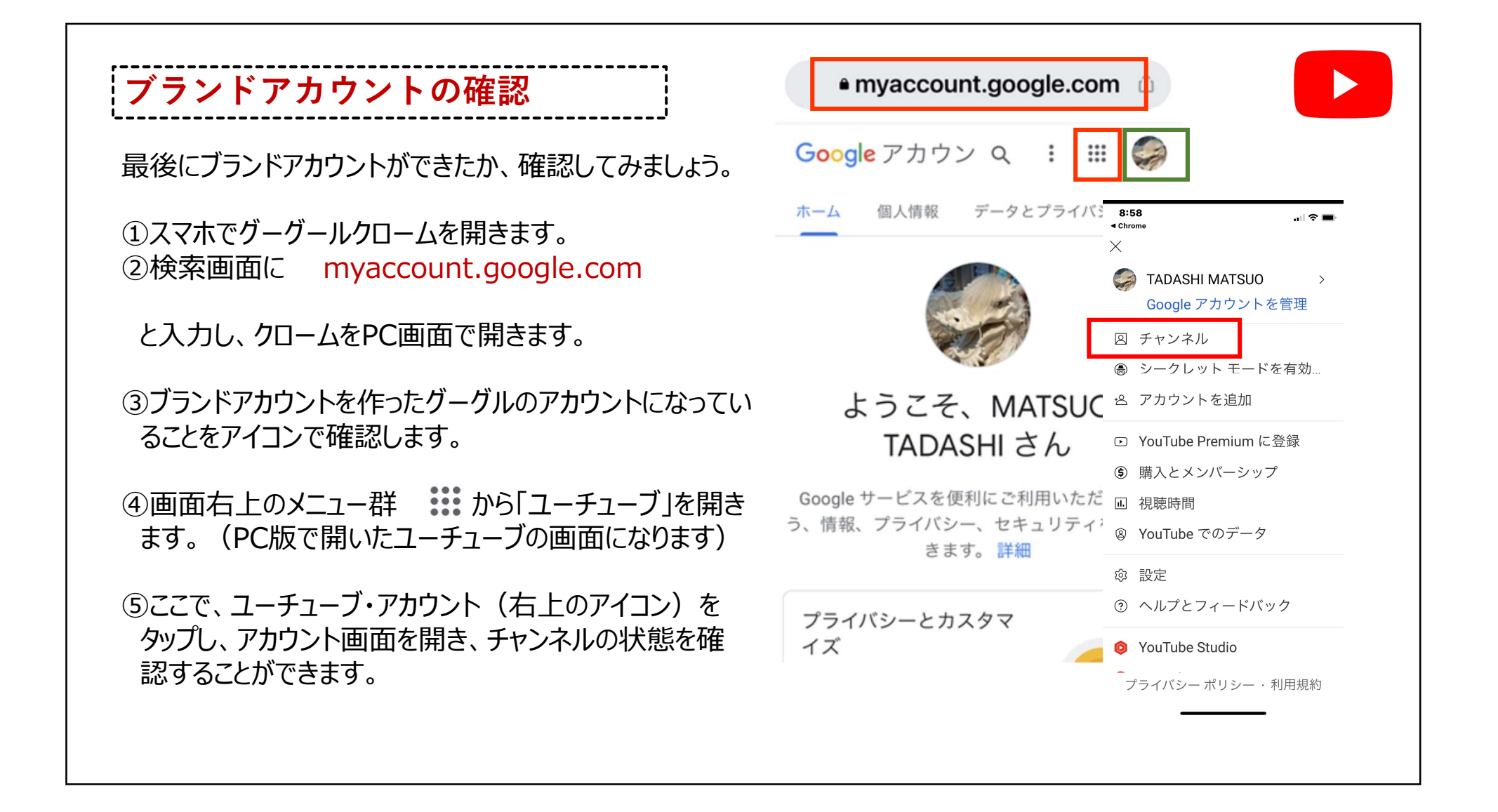

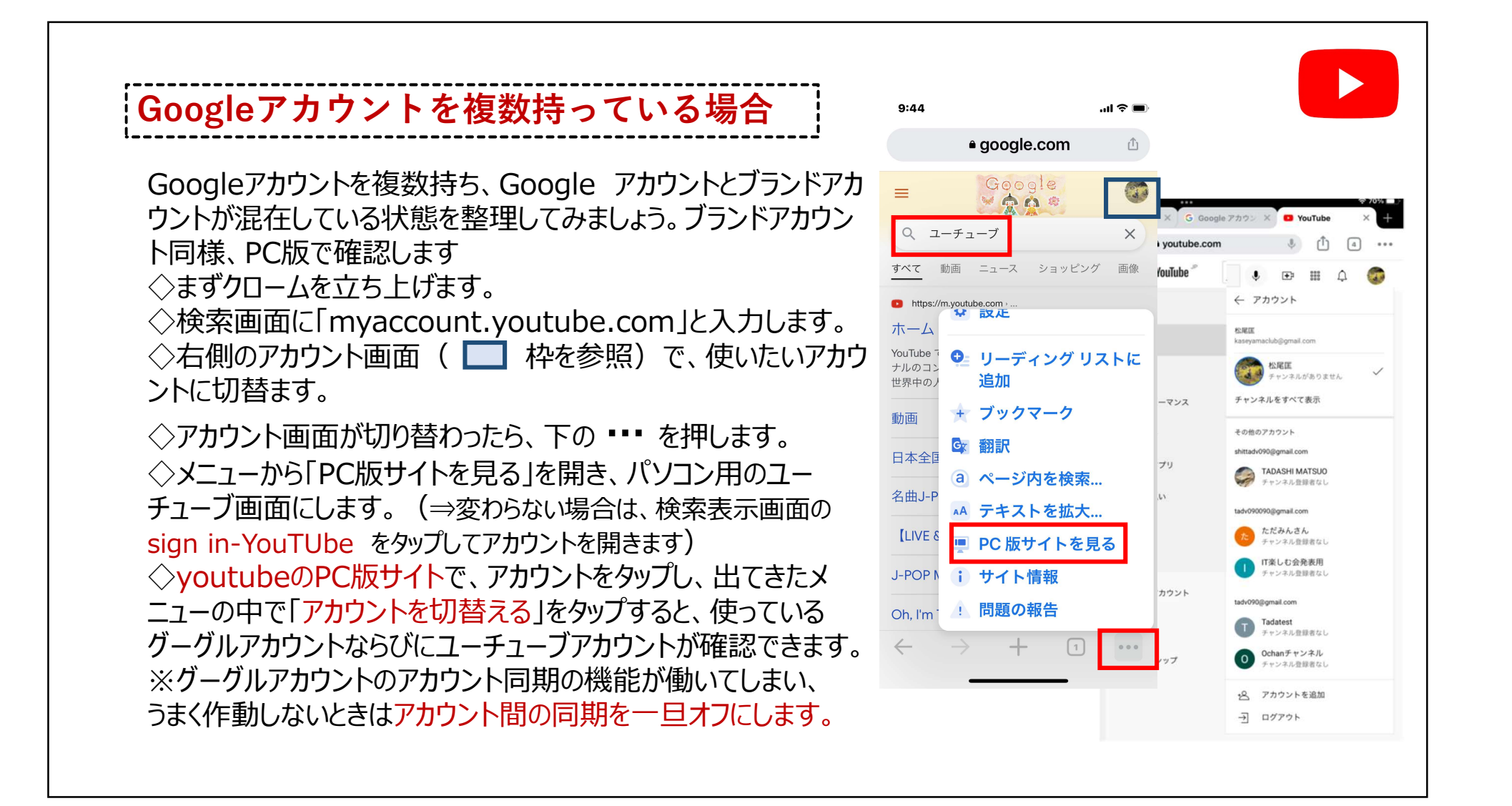